## 临床试验一体化平台操作流程

(适用于研究者发起的临床研究)

网址 <u>https://sdfey.runtrial.net/user/login.htm</u>

1、注册,角色类型选择研究者

| RUNTRIAL<br>作 <sub>Kecc</sub> 臨床試驗一体化平台                                                        | ~ ~          | 注册     |                   |   |   |
|------------------------------------------------------------------------------------------------|--------------|--------|-------------------|---|---|
| ▶ 伦理审查批件发生错漏,请予以配合,谢谢!                                                                         |              | *角色类型  | 研究者               | ~ |   |
|                                                                                                |              | *用户名   | CRA<br>CRC<br>研究者 |   | 1 |
| ◎ 请偷入账号                                                                                        |              | *真实姓名  |                   |   |   |
| 请输入密码                                                                                          |              | *性别    | 男                 | ~ |   |
| >>>>> 清动滑块完成登录                                                                                 |              | *I号    |                   |   |   |
| 注册 忘记密码                                                                                        |              | *科室    | 心血管内科             | • |   |
|                                                                                                |              | *职称    |                   |   |   |
|                                                                                                |              | *联系电话  |                   |   |   |
| Copyright @(4.6.24) 杭州協恭終務科技有限公司 版权所有<br>技术支持 电达0571-87998893 単築 support@runtria<br>反素な正確的 St. | 返回首页<br>tcom | *邮箱    |                   |   |   |
|                                                                                                |              | *密码    |                   |   |   |
|                                                                                                |              | *重复密码  |                   |   |   |
|                                                                                                |              | *GCP证书 | 选择文件 未选择任何文件      |   |   |

2、登陆后界面如下,点击<mark>我的项目</mark>,可以查看已申请的所有项目的

状态。

| 😴 我的任务         |                                                                            |       |
|----------------|----------------------------------------------------------------------------|-------|
| ◎ 我的项目         |                                                                            |       |
| <u> -</u> 个人信息 | 当時此多 历史任务 "汪曼·杜色表示此任务执行已編明,请尽使执行。(款以7天)<br>10 东西山 伦理宗族东西山                  |       |
| 💬 我的消息         |                                                                            |       |
| 🗎 我的文件         |                                                                            |       |
| 业 我的会议         | 毎页 20 ~ 条 共 0 条 首页 上一页 1/1 下一页 尾页 第 1 页 确定                                 |       |
| () 我的提醒        |                                                                            |       |
| 🟦 стмs(s)      | 查询条件 油、1项目名称或项目受理号 Q 高级搜索                                                  |       |
|                | <b>星杏注册研究</b> 満选择 〜 <b>项目类型</b> 通选择 〜 <b>项目阶段</b> 満选择 〜                    |       |
|                | <b>承担科室</b> 读选择 申办单位 请输入申办单位 请输入中心伦理单位 请输入中心伦理单位                           |       |
|                | <b>项目状态   </b>                                                             |       |
|                | 研究者 请输入研究者 PI 请输入PI 创建人 请输入创建人                                             |       |
|                | 项目列表                                                                       | 添加    |
|                | 序号 项目受理号 项目名称 项目类型 阶段 审核意见 中办单位 PI 承担科室 创建日期 操作                            |       |
|                | 1 LK2024005 不同类型糖尿病性黄斑水肿的抗VE研究者发起的临床研究 伦理审查 伦理审查中(立项审查时间:)                 | 管理 复制 |
|                | 2 LK2024004 不同类型糖尿病性黄斑水肿的抗VE 研究者发起的临床研究 立项     立项审核中(立项形式审查<br>同意;立项形式审查时) | 管理 复制 |
|                | 毎页 20 → 象 共 2 象 首页 上一页 1/1 下一页 尾页 第 1 页 确定                                 |       |

| 💆 我的任务          | 此按钮添加的项目需要进行立项目         | 适                                                  | - 🛛 ×                | 查祝御志               |
|-----------------|-------------------------|----------------------------------------------------|----------------------|--------------------|
| 💿 我的项目          | "项目名称(中文                | 3                                                  |                      | 100ALLAR           |
| <b>员</b> 个人信息   | 1                       |                                                    |                      |                    |
| 💬 我的消息          | *项目类型:                  | 请选择 ~                                              |                      |                    |
| 🖿 我的文件          |                         | 1920年<br>新物地床试验<br>医疗器械临床试验                        | K                    |                    |
| 112 我的会议        |                         | 体外诊断试剂研究者发起的临床研究                                   |                      | $\sim$ —           |
| <b>(学) 我的提醒</b> | IXE                     | (1572)00120120(2012)000000000000000000000000       |                      | 添加                 |
| 🛕 CTMS(S)       | 序毛                      |                                                    | 料室                   | 创建日期 操作            |
|                 | 1                       |                                                    |                      | 2024-07-18 伦理管理 复制 |
|                 | 2                       |                                                    |                      | 2024-06-06 伦理管理 复制 |
|                 |                         |                                                    |                      |                    |
|                 |                         |                                                    |                      |                    |
|                 |                         |                                                    |                      |                    |
|                 |                         |                                                    |                      |                    |
|                 |                         | 提交关闭                                               |                      |                    |
|                 | © Copyright 2014-2023(4 | 6.24) 杭州揽萃医药科技有限公司 技术支持电话:0571-87998893 邮箱:support | @runtrial.com        |                    |
| • <u>\</u>      | <u> 관리</u> 너 머 그 나 그    |                                                    |                      |                    |
| 4、              | 成切后界面如卜                 | ,                                                  | 添加 <mark>成员</mark> 、 | 上传又件               |

3、点击<mark>添加</mark>,可以添加一个新项目,红色星号为必填项。

(下载模板填写打印签字后扫描成 PDF 文件上传),全部填写完成后提交。

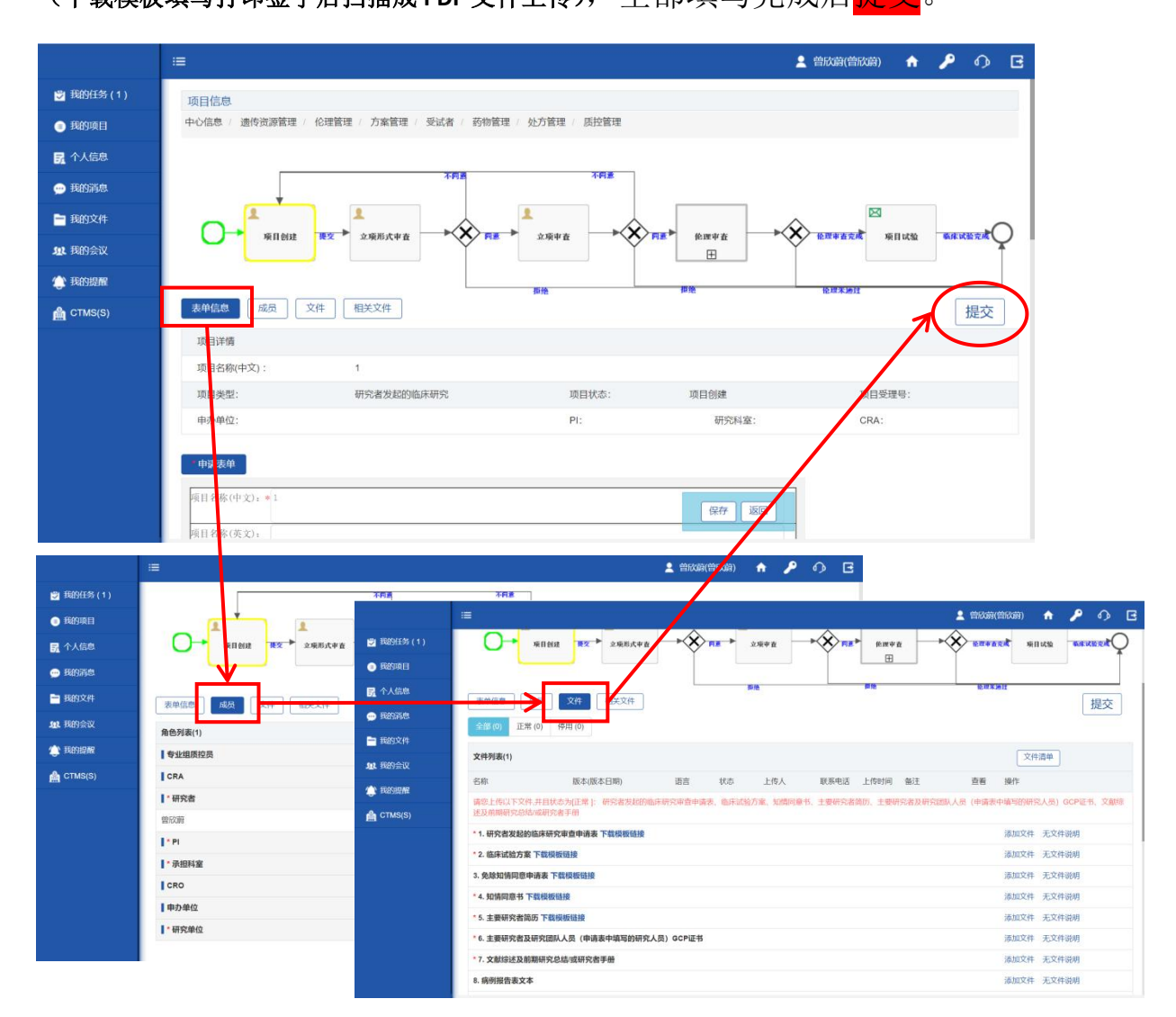

5、提交完成后,申请的项目经过立项审查、伦理审查等流程,申请 人可在我的项目中点击具体项目查看审查状态。

(黄色框表示项目当前的审查节点,绿色框表示审查节点已完成)

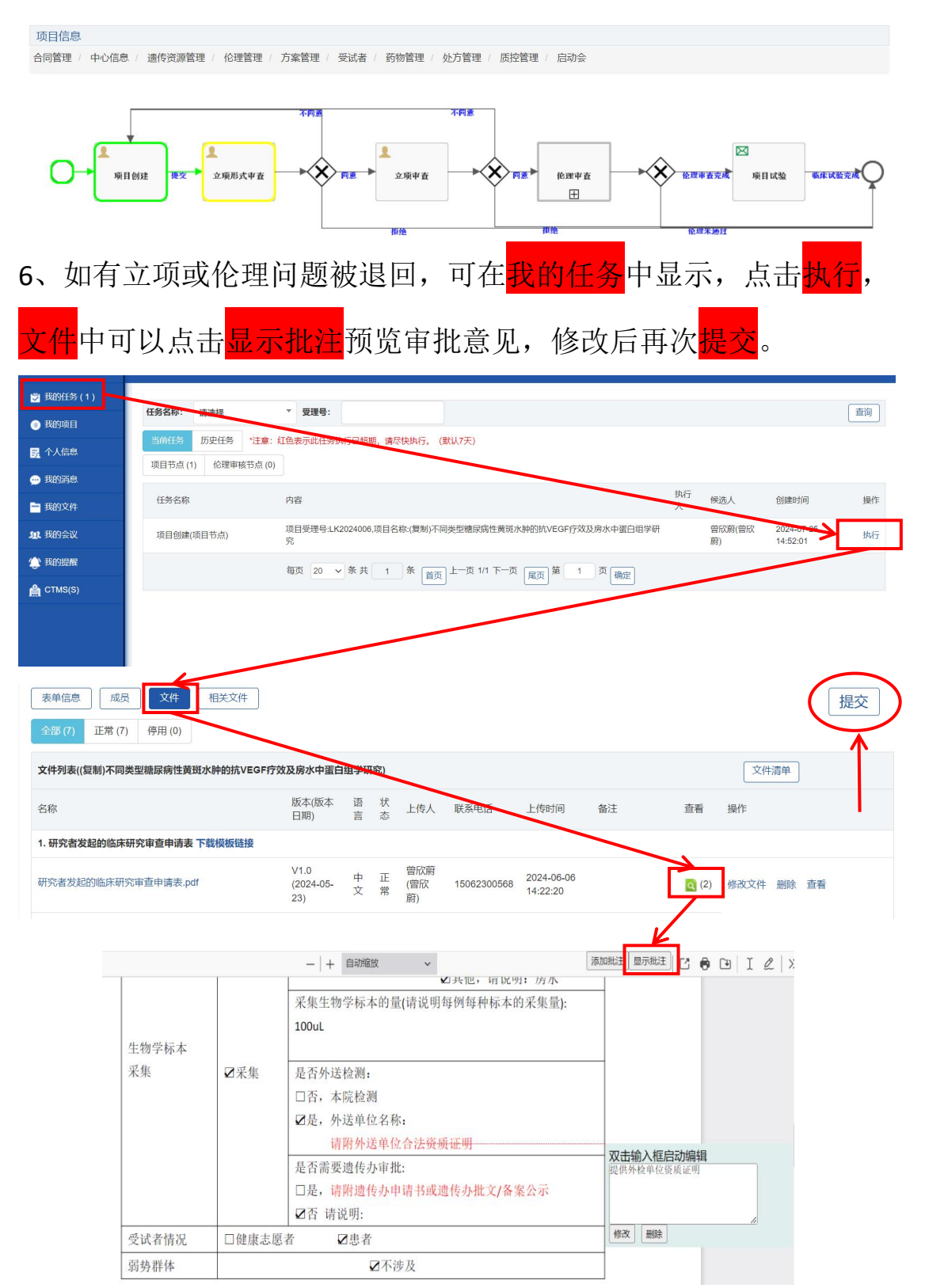